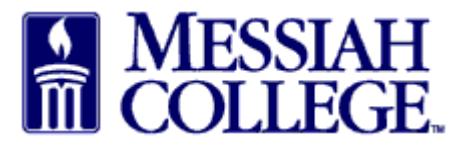

- Approver receives an email from **<u>purchasing@messiah.edu</u>** when a requisition requires approval.
- Click on the link in the email to login and review the requisition.
- Alternately, login to MC One\$ource, <u>https://messiah.unimarket.com</u>. Click the tasks icon at the top of the page in the gray bar and click on **approvals**.

| Approval Required<br>Requisition RR100294 for Daisy Anderson |             |                    |        |              |            |            |            |
|--------------------------------------------------------------|-------------|--------------------|--------|--------------|------------|------------|------------|
| Description                                                  | Supplier    | Account Code       | Qty    | Distribution | Percentage | Unit Price | Subtotal   |
| Monthly fee                                                  | Airgas      | 2740-6456          | 1      | \$1000.00    | (100.00%)  | \$1,000    | \$1,000.00 |
| Subtotal                                                     |             |                    |        |              |            |            | \$1,000.00 |
| Shipping                                                     |             |                    |        |              |            |            | \$0.00     |
| TOTAL                                                        |             |                    |        |              |            |            | \$1,000.00 |
| Justificatio                                                 | n           |                    |        |              |            |            |            |
| Monthly fees                                                 | for Daisy A | Anderson           |        |              |            |            |            |
| Please login                                                 | to approv   | ve or decline this | s requ | uisition     |            |            |            |

- Requisitions requiring approval will be listed.
- Type indicates what kind of requisition needs approving. (If a **blanket**, see last page for additional special instructions.)
- Click on **requisition number** to view the order.

## Approvals

| equisitions 🔍 Ex           | kpenses        |          |          |                          |            |   |
|----------------------------|----------------|----------|----------|--------------------------|------------|---|
| Approval State *           | Pending        | ~        |          | Buyer                    |            | ¥ |
| Approval Task<br>Date From | 8/1/2014 7     |          |          | Approval Task<br>Date To | 1/30/2015  |   |
| Requisition<br>Number      |                |          |          |                          |            |   |
|                            |                |          | s        | Search                   |            |   |
|                            |                |          |          |                          |            |   |
| Requisition                | Buyer          | Supplier | Туре     | Created Date             | Total      |   |
| PP100204                   | Daisy Anderson | Airgas   | Retrofit | 9/11/2014 2:38 PM        | \$1,000.00 |   |

- Read required justification and view attachments by clicking on the blue link.
- Review the **items**, **pricing** and the **org-account coding**.
- Click Actions
- Click **Approve/Decline** at the top of the page.

| A Marketpla               | ce Orders                                     | Invoices                    |                                                |             |                 |                                    | e <b>9</b> _                 |
|---------------------------|-----------------------------------------------|-----------------------------|------------------------------------------------|-------------|-----------------|------------------------------------|------------------------------|
| MESSIAH                   | MC ONI                                        | e\$ource                    | Airga                                          | as - Search | 'n              |                                    | - Q 🍡                        |
| Retr<br>Messiah           | ofit Requisiti<br><sub>College</sub> > Airgas | on RR100294                 |                                                |             | A               | ctions: 🤸 Approve                  | / Decline 🖡 Edit             |
| Retrofit Requisition      |                                               |                             |                                                |             | Ship            | To Bill To                         |                              |
| Requisition Number        | RR100294                                      |                             | Order                                          |             | Attn:Si         | uite 3012, Daisy And               | terson                       |
| Buyer                     | Daisy Anderson 🕖                              | Or                          | iginators                                      |             | CENT<br>ONE C   | RAL RECEIVING [C<br>COLLEGE AVENUE | REC]                         |
| Requisition Date          | 9/11/2014 2:38 PM                             | Or                          | der Date 9/11/2014 12:                         | 00 AM       | MECH            | ANICSBURG, PA<br>States            | 17055                        |
| State                     | Pending                                       | Order Sul                   | mission Do not Send                            |             | 717-76          | 6-2511                             |                              |
| Organization Unit         |                                               | Approv                      | val Chain                                      |             | anders          | on@messian.euu                     |                              |
| Retrofit Order            | Yes                                           | Created from                | n Invoice 987654321                            |             |                 |                                    |                              |
| Justification             |                                               |                             |                                                |             |                 |                                    |                              |
| ousilication              | Justificatio                                  | on Monthly food and dues fr | or Daisy Anderson.                             |             |                 |                                    |                              |
|                           | Attachmen                                     | Its Empil correspondence de | 2 10 , 10 0 00 00 00 00 00 00 00 00 00 00 00 0 |             |                 |                                    |                              |
|                           | Attaolimon                                    | Email correspondence.do     | DCX (12.2K) 🗭                                  |             |                 |                                    |                              |
| Approvals<br>On Behalf Of |                                               |                             |                                                |             |                 |                                    |                              |
| Purchasing Approval       | : Purchasing                                  |                             |                                                |             |                 |                                    | <ul> <li>Approved</li> </ul> |
| Approver                  | Created Date                                  | Completed Date              | Level                                          | Ту          | ре              |                                    |                              |
| Purchasing Group          |                                               |                             | [\$999,999,999.99]                             |             |                 |                                    |                              |
| 4 Donna Brosious          |                                               |                             |                                                |             |                 |                                    |                              |
| Sherry Rudasill           |                                               |                             |                                                |             |                 |                                    |                              |
| RGN Code Delegated        | Approval: 2740 - F                            | Procurement [2740-6456-1    |                                                |             |                 |                                    |                              |
| Approver                  | Created Date                                  | Completed Date              | Level                                          | Ty          | уре             |                                    |                              |
| Controller                |                                               |                             | [\$24,999.99] (\$24,9                          | 99.99)      |                 |                                    | • Escalate                   |
| 🚢 David Walker            | 9/11/2014 2:38 PM                             | M                           |                                                |             |                 |                                    |                              |
| VP Finance - Walker       |                                               |                             | [\$99,999.99] (\$99,9                          | 99.99)      |                 |                                    | • Escalate                   |
| 🚢 David Walker            | 9/11/2014 2:38 PM                             | M                           |                                                |             |                 |                                    |                              |
| ABarnes                   |                                               |                             | [\$999,999,999.99]<br>(\$999,999,999.99)       |             |                 |                                    | In Progres:                  |
| 😃 Anne Barnes             | 9/14/2014 2:38 PM                             | M                           |                                                |             |                 |                                    |                              |
|                           |                                               |                             |                                                |             |                 |                                    |                              |
| virgas                    |                                               |                             |                                                |             |                 |                                    |                              |
| Product                   |                                               |                             | State                                          | Qty.        | Price           | Subtotal                           |                              |
| Airgas                    | Monthly Dues                                  |                             | Pending                                        | 1           | \$500.00 / Each | \$500.00                           |                              |
| You H Had & with an       | Account 2740-6                                | 456-                        |                                                |             |                 |                                    | Oetails                      |
|                           | Approvers Anne E                              | sames, David Walker         |                                                |             |                 |                                    |                              |
|                           |                                               |                             | Pending                                        | 1           | \$500.00 / Each | \$500.00                           |                              |
| Airmas                    | ood & Drinks                                  |                             | . criticity                                    |             |                 |                                    |                              |
| Airgas <                  | ood & Drinks                                  | 456                         |                                                |             |                 |                                    | <ul> <li>Details</li> </ul>  |

• Click **Approve** if all information is satisfactory. A reason is not mandatory but may be entered.

| Approve/Decline Requ | isition RR100224.      | $\times$ |
|----------------------|------------------------|----------|
| Reason               | Approve Decline Cancel |          |

- Approval has been completed and requisition will be forwarded through the remainder of the approval queue.
- The order is automatically placed with the supplier following final approval.

| BIO RAD Requ                                                                      | uisition RR1002<br>College > Bio-Rad Laborator     | 53<br>ries            |                    |                    |                | Actions: 😳 F                                  | Refresh App | roval 🔕 Validation    |
|-----------------------------------------------------------------------------------|----------------------------------------------------|-----------------------|--------------------|--------------------|----------------|-----------------------------------------------|-------------|-----------------------|
| You have approved                                                                 | this requisition.                                  |                       |                    |                    |                |                                               |             |                       |
| Requisition                                                                       |                                                    |                       |                    |                    |                | Supplier                                      | Ship To     | Bill To               |
| Requisition Number                                                                | RR100253                                           |                       | Order              |                    |                | Bio-Rad Lab                                   | oratories   |                       |
| Buyer                                                                             | Sherry Rudasill<br>srudasill@messiah.edu           |                       | Originators        |                    |                | 706 Giddings<br>Annapolis, M<br>United States |             |                       |
| Requisition Date                                                                  | 6/5/2014 9:49 AM                                   |                       | Order Date         |                    |                |                                               |             |                       |
| State                                                                             | Pending                                            | Order                 | Submission S       | end Electronically |                |                                               |             |                       |
| Organization Unit                                                                 | Purchasing Org Unit                                | Ар                    | proval Chain       |                    |                |                                               |             |                       |
|                                                                                   |                                                    |                       |                    |                    |                |                                               |             |                       |
| Justification                                                                     | Justification N                                    | ow lamp pooded for ad | min accistant's do | ck                 |                |                                               |             |                       |
| Approvals<br>On Behalf Of<br>Purchasing Approval:<br>Approver<br>Purchasing Group | : Purchasing<br>Created Date                       | Completed Date        | Level              | 99.99]             | Туре           |                                               |             | Approved     Approved |
|                                                                                   | 0/5/2004.4-0-40-404                                | C/5/2044 40:42 AM     | (\$999,999,9       | 99.99)             |                |                                               |             | * Approved            |
| Donna Brosious                                                                    | 6/5/2014 9.49 AM                                   | 0/5/2014 TU. 13 AM    |                    |                    |                |                                               |             |                       |
| 4 Daisy Anderson                                                                  |                                                    |                       |                    |                    |                |                                               |             |                       |
| ORGN Code Delegate                                                                | d Approval: 2740 - Procu                           | rement [2740-6320-]   |                    |                    |                |                                               |             | In Progress           |
| Approver                                                                          | Created Date                                       | Completed Date        | Level              |                    | Туре           | -                                             |             |                       |
| Controller                                                                        |                                                    |                       | [\$24,999.99       | ] (\$24,999.99)    |                | ٢                                             | Escalate    | In Progress           |
| 🚢 David Walker                                                                    | 6/5/2014 10:13 AM                                  |                       |                    |                    |                |                                               |             |                       |
| Items                                                                             |                                                    |                       |                    |                    |                |                                               |             |                       |
| Product                                                                           |                                                    |                       | State              | Qty.               | Price          | Sul                                           | ototal      |                       |
| BIORAD                                                                            | Desk Lamp<br>Account 2740-63:<br>Approvers David W | 20-<br>alker          | Pending            | 1                  | \$15.99 / Each | \$                                            | 15.99       | Details               |

• Click on the **home** icon and verify there is no number next to **tasks icon** in the gray bar. This verifies that all tasks have been completed.

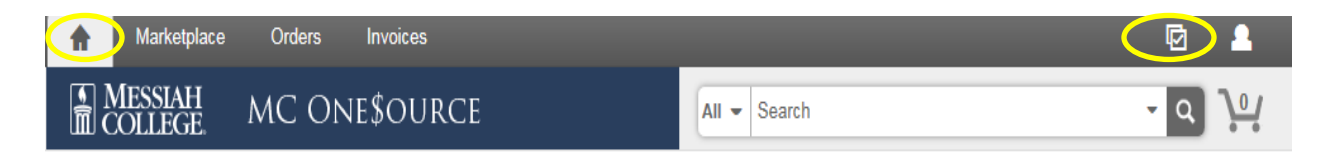

• Click **Decline** if information is incorrect or unsatisfactory. A reason must be included when declining a requisition.

| Approve / Decline Requisition RR100230.                                                   | × |
|-------------------------------------------------------------------------------------------|---|
| Reason Items ordered are not within budget department guidelines.  Approve Decline Cancel |   |

- An email notification will be sent directly to the buyer.
- If appropriate, the buyer can correct the requisition and send it through the process again.

| Click here<br>From:<br>To:<br>Cc: | to download pictures. To help protect your privacy, Outlook prevented automatic download of some pictures in this message.<br>purchasing@messiah.edu<br>Rudasill, Sherry                   | Sent: Mon 5/19/2014 1:52 PM |
|-----------------------------------|----------------------------------------------------------------------------------------------------|-----------------------------|
| Subject:                          | [DEMO (189616-25.189616-25.com)] Requisition RR100229 has been DECLINED.                                                                                                    |                             |
| DEMO (18                          | 189616-25.com)                                                                                                    |                             |
| ×                                 |                                                                                                    |                             |
| Requis                            | ition Declined                                                                                                    |                             |
| Requisitio                        | on RR100229 for Sherry Rudasill has been declined                                                                                                    |                             |
| Requisitio                        | on Approval Summary                                                                                                    |                             |
| Descripti<br>File Fold            | ion         Unit Price         Subtotal         Approval           ers         \$25.00         Declined           Reason: Ship to address is incorrect and Items ordered have been denied. | -                           |
| Shipping:<br>Total: \$25          | \$0.00<br>.00                                                                                                    |                             |
| For full ap                       | pproval details please <u>view the requisition in Unimarket</u> .                                                                                                    |                             |
| Unim                              | arket Limited. Collaborative Procurement.                                                                                                    |                             |
| Original re                       | cipients were 'to=( <u>srudasill@messiah.edu</u> ), from=( <u>purchasing@messiah.edu</u> )'                                                                                                |                             |

- For <u>Blanket Orders</u>, please note that this will be a <u>one-time</u> only approval. All purchases/invoices applied to an approved blanket order are not separately approved by approvers.
- Review the Limit, Valid From and Valid To dates.
- Verify that the Account Coding is correct and that Release Order Coding is NOT ALLOWED is displayed.
- Review **Description** and **Justification** along with any **attachments** such as contracts or quotes.

| Blanket Requisition |                                                                          |                                                 |                                                       | Supplier                                                              | Ship To    | Bill To |  |
|---------------------|--------------------------------------------------------------------------|-------------------------------------------------|-------------------------------------------------------|-----------------------------------------------------------------------|------------|---------|--|
| Requisition Number  | RR100652                                                                 | Order                                           | PP100616                                              | Viscom Mark                                                           | eting Inc. |         |  |
| Buyer               | Annie Minicuci<br>aminicuci@messiah.edu                                  | Originators                                     |                                                       | 914 16th Street ( Rear )<br>New Cumberland, PA 17070<br>United States |            |         |  |
| Name                | Wide Format Printing                                                     |                                                 |                                                       |                                                                       |            |         |  |
| Limit               | \$2,500.00 (Hidden)                                                      | Requisition Date                                | 7/18/2014 2:35 PM                                     |                                                                       |            |         |  |
| Organization Unit   | Purchasing Org Unit                                                      | Approval Chain                                  |                                                       |                                                                       |            |         |  |
| Valid From          | 7/18/2014                                                                | Valid To                                        | 1/7/2015                                              |                                                                       |            |         |  |
| State               | Approved                                                                 | Account Code                                    | 3075-6424-<br>Release Order Coding is NOT<br>ALLOWED. |                                                                       |            |         |  |
| Alert Date          | 12/19/2014                                                               | Alert Amount                                    | \$2,000.00                                            |                                                                       |            |         |  |
| Description         | blanket PO for miscellanious wide<br>preffered provider and has free pic | format print needs over r<br>k up and delivery. | next few months. Viscom is our                        |                                                                       |            |         |  |
| luctification       |                                                                          |                                                 |                                                       |                                                                       |            |         |  |